## メールアカウントの追加

新規に取得したメールアカウントで電子メールの送受信を行うには、事前にお使いのメ ーラー(メールを送受信するためのソフト)の設定をする必要があります。

以下ではメールソフトとしてアウトルックエクスプレス(Outlook Express)を使用する場合の設定手順を説明します。

または[スタートボタン] [プログラム] [Outlook Express]をクリックすると起動できます。

| ファイル(日) 編集(日) 表示位                | ツール田、メッセージ(別) ヘルブ(田)                                        | -  |
|----------------------------------|-------------------------------------------------------------|----|
| มีปี . มี . มี<br>สนับปาก การ อา | দেশেই© •<br>इतराजसा⊘                                        | の変 |
| © ローカル フォルダ<br>フォルタ              | <b>7ドレスポ(型)</b> . On I+ Shift+日<br>(2)(#音をアドレス/音い(日本)(5)(二) |    |
| 😏 Cutlook Express                | メッセージ 山ー山(日)                                                | P0 |
| 타영 대·加·개以                        | アカウント(8)。<br>たいついたのたいではないではない。<br>オブンモン(2)。                 | ſ  |

Outlook Express が起動したら、 [ツール] メニューから[アカウント]を

[リール] ベニューから[アガリント] 選びクリックします。

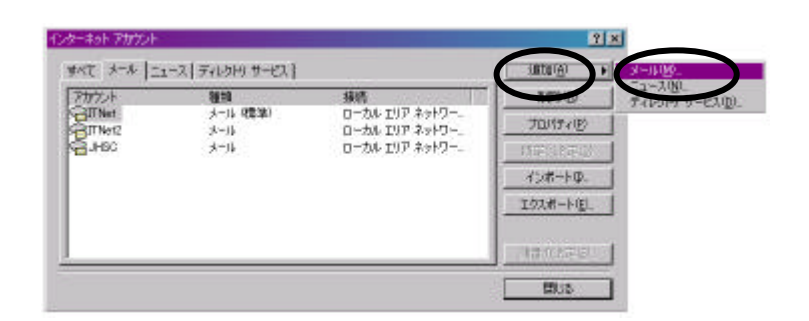

「インターネットアカウン ト」というウィンドーが開 きますので右側の[追加]ボ タンを押し、[メール]をクリ ックします。

| インターネット接着ウィザード      | X                                                                                                    |
|---------------------|----------------------------------------------------------------------------------------------------|
| -20                 | The second second second second second second second second second second second second second second second se |
| 電子メールを送信すると<br>たとい。 | に、名前が自然信頼1のフィール内に表示されます。表示する名前を入力して(                                                                            |
| 表示表型)               | janeo tere<br>M : Toro Cholu                                                                                    |
|                     |                                                                                                    |
|                     | 177205 (364.065 ) + e- mar                                                                                      |

「インターネット接続ウィザード」の メール設定画面が起動します。 【名前】 表示名にメールをご使用な る方の名前を入力します。 (ローマ字推奨) 例.Izumo taro

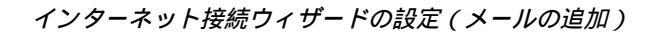

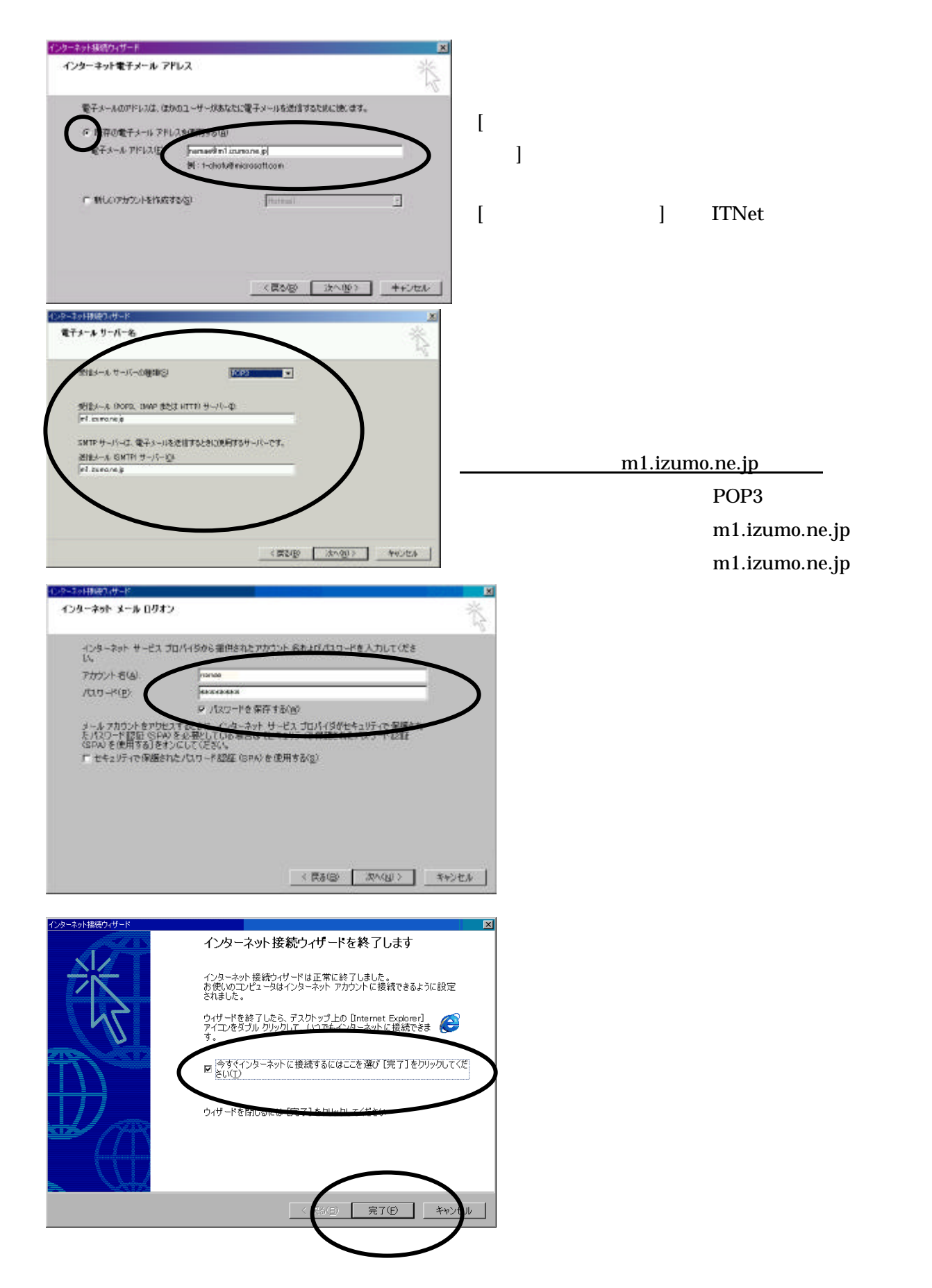